## CONTACTLESS CHECK-IN VISIBLE COMPLIANCE INSTANT ENTRY

Experience them all with your SEC<sup>3</sup>URE GO! badge at more than 11,000 locations of care worldwide. Here's how to get started.

| Download<br>Apps      | Go to <b>App Store</b> or <b>Google Play</b><br>and download both of these<br><b>SEC<sup>3</sup>URE</b> apps.<br>Make sure your mobile device has the most recent<br>software updates.           |
|-----------------------|----------------------------------------------------------------------------------------------------|
| Charge<br>Badge       | Connect to charger with enclosed cable to ensure the badge is <b>fully charged</b> .                                                                                                    |
| Enable<br>Bluetooth   | Verify <b>Bluetooth</b> is enabled on your mobile device. $\qquad \qquad \qquad \qquad \qquad \qquad \qquad \qquad \qquad \qquad \qquad \qquad \qquad \qquad \qquad \qquad \qquad \qquad \qquad$ |
| Pair<br>Badge         | Open the SEC <sup>3</sup> URE GO! app.<br>Select Pair Badge on the home<br>screen and select the SEC <sup>3</sup> URE<br>GO! ID displayed on the badge.                                          |
| Enter<br>Passcode     | A six-digit passcode will appear<br>on your SEC <sup>3</sup> URE GO! Enter the<br>passcode on your mobile device. $\longrightarrow$                                                              |
| Get<br>Connected      | Your SEC <sup>3</sup> URE GO! will display<br>"You're connected - Check-in and<br>GO!" when pairing is completed.                                                                                |
| Visit the<br>Facility | Check In with your SEC <sup>3</sup> URE Mobile App.<br>Transmit to transfer your visit info to SEC <sup>3</sup> URE GO!<br>Check Out with your SEC <sup>3</sup> URE Mobile App.                  |

If you need assistance, just call us at 817-732-3873 or visit www.intellicentrics.com/SEC3UREGOSupport